# 费控系统手机端操作指引

# 目录

| —  | 登录系统    | .2 |
|----|---------|----|
|    | 出差申请    | .3 |
| 三、 | 添加/查验发票 | .4 |
| 四、 | 开支流水    | .5 |
| 五、 | 日常费用报销  | .6 |
| 六、 | 出差报销    | .7 |
| 七、 | 预支还款/还款 | 8  |

#### 一、登录系统

◆ 【协同办公 app】--【首页】--【费控】

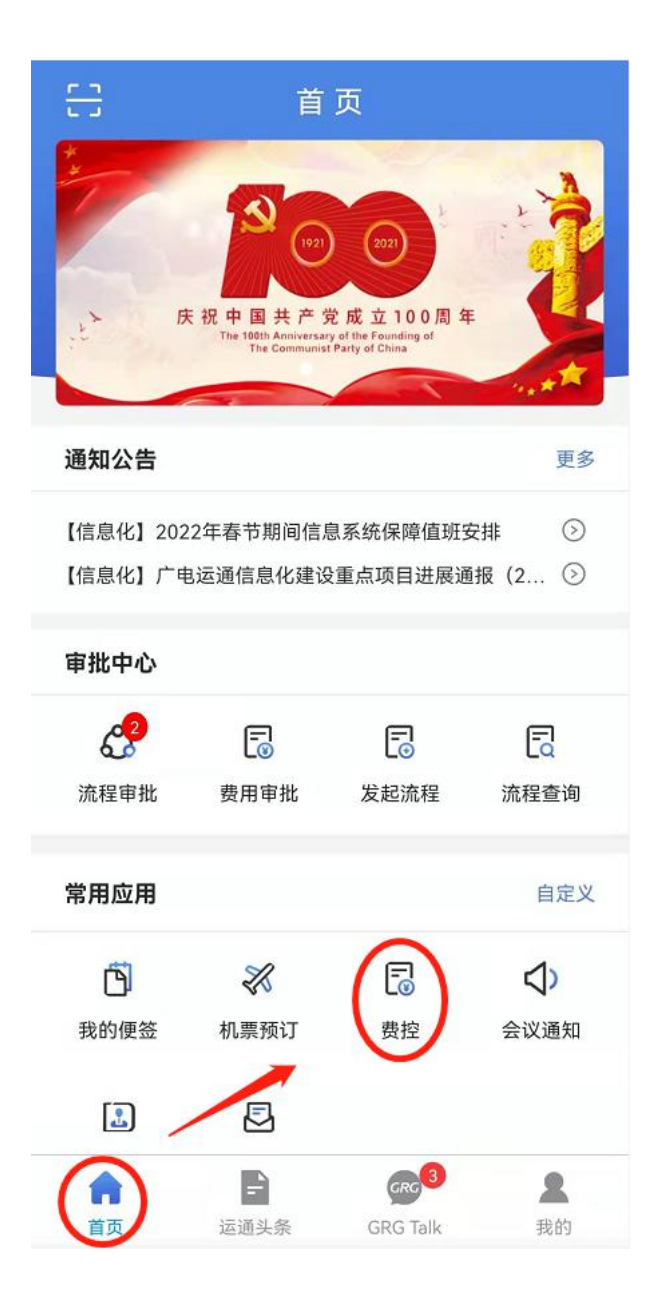

◆ 协同办公 app 下载:

登录公司协同平台(https://cop.grgbanking.com/cop/),右下角常用链接,点击GRGTalk,跳转到下载页面:

| $\leftrightarrow$ $\rightarrow$ C $\triangleq$ cop. | grgbanking.com/cop/                                                                                             |           |                  |                     | (                                                         | 2 \star 😩 | : |  |  |
|-----------------------------------------------------|----------------------------------------------------------------------------------------------------|-----------|------------------|---------------------|-----------------------------------------------------------|-----------|---|--|--|
| GRG Banking                                         | 广电运通协同办公平台<br>GRGBanking Collaborative Office Platform                                                          | 自<br>智能报表 | <b>會</b><br>系统公告 | <ul> <li></li></ul> | <ul> <li>● ●</li> <li>◆ ●</li> <li>◆ CRM 费控 官网</li> </ul> |           |   |  |  |
| 首页 工作流程                                             | 星   文档管理                                                                                                    |           |                  |                     |                                                           |           |   |  |  |
| ●人员 O流程 搜索人员                                        | 首页                                                                                                    |           |                  |                     |                                                           |           |   |  |  |
| 菜单 人员 搜索                                            |                                                                                                    | 2022-0    | 1-19             |                     |                                                           |           |   |  |  |
| 《 个人中心                                              | ¢                                                                                                    | 2022-0    | 1-18             |                     |                                                           |           |   |  |  |
|                                                     | - Installed a second second second                                                                              | 2022-0    | 1-19             | -19 🧭 常用链接          |                                                           |           |   |  |  |
|                                                     | Contraction of the second second second second second second second second second second second second second s | 2022-0    | 1-19             |                     |                                                           | -         |   |  |  |
|                                                     | 7                                                                                                    | 2022-0    | 1-19             | → 管理员通讯录            | igreen GRGTalk                                            |           |   |  |  |
|                                                     |                                                                                                    | 2022-0    | 1-19             | → 金库系统              | → 机票预定手册                                                  |           |   |  |  |
|                                                     | 经营公告                                                                                                    |           | 更多               | → 域密码修改             | → 广东省党务系统                                                 |           |   |  |  |
|                                                     | ▲ 全部 未读 行政管理 人力资源 企业运营 子公司 企                                                                                    | 业文化 🕨     |                  | ▲ 伊丽知琴兴之事           | ▲ 曲坎温/にやわ                                                 |           |   |  |  |

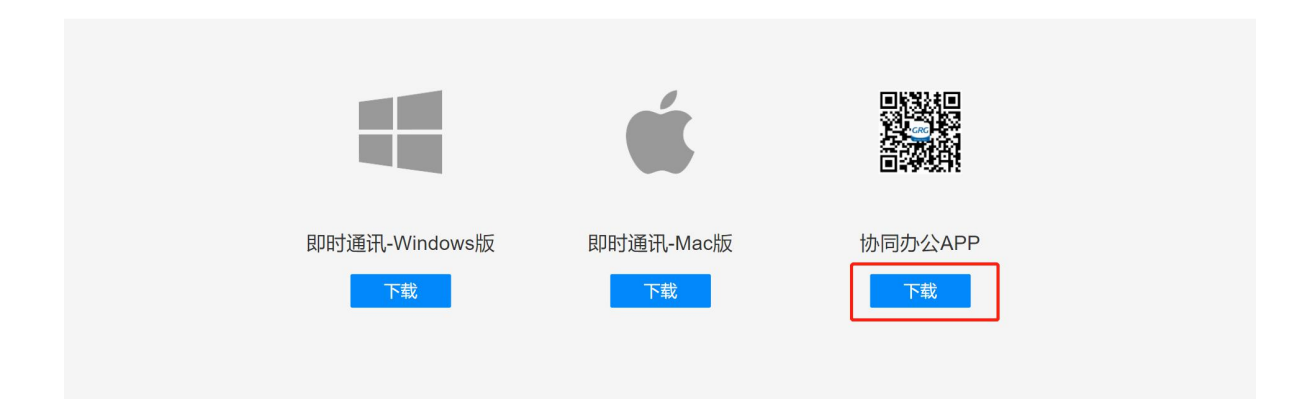

二、出差申请

◆ 【工作】--【出差申请】--【+】

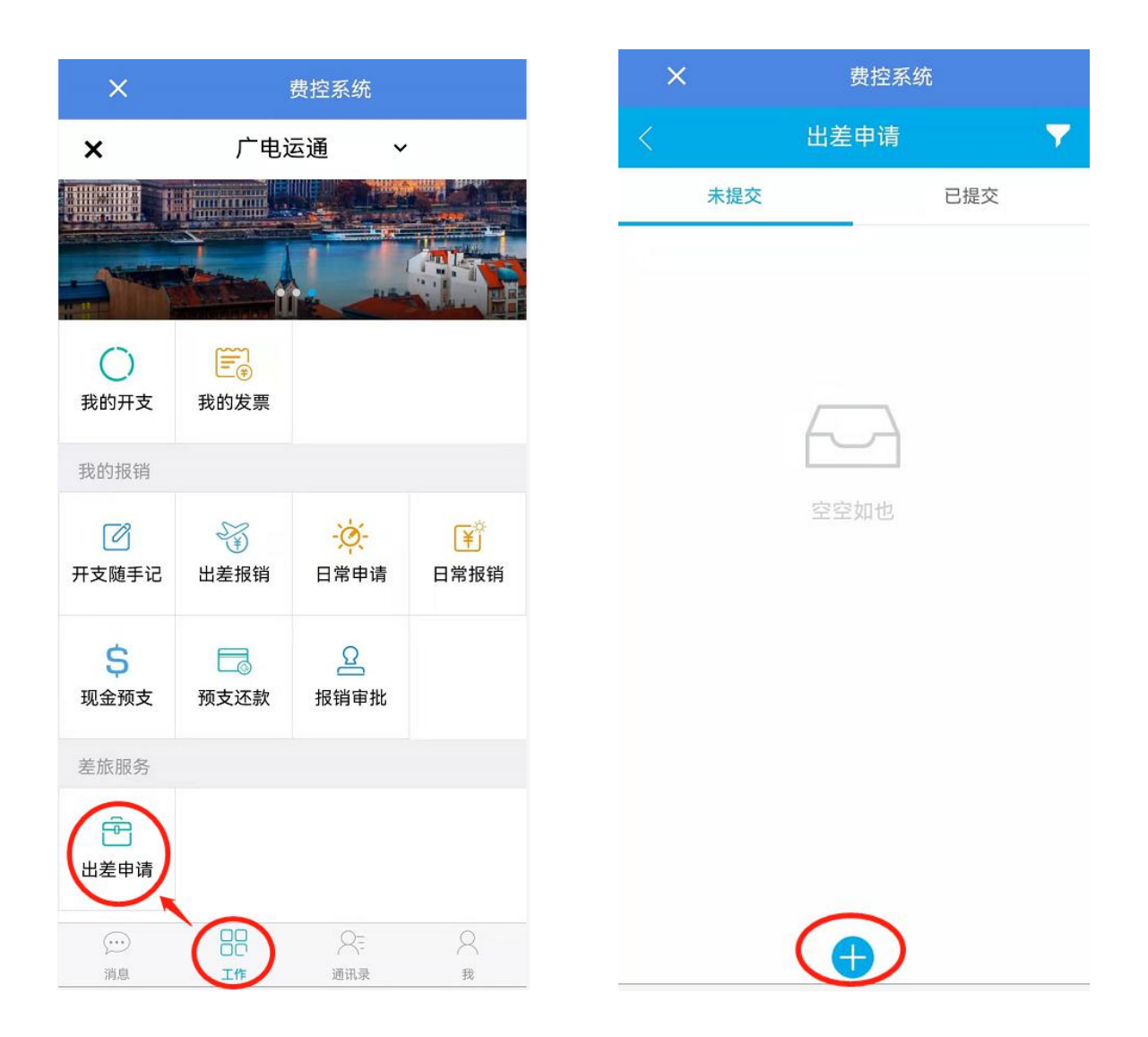

#### 三、添加/查验发票

- ◆ 【工作】--【我的发票】--【+】
- 注:未使用的发票如需删除,指尖选中发票往左滑动,即可出现删除按钮(下面的开支以及各类单据删除
   同理)

| ×                 | j                | 费控系统       |        | ×   | 费控系统 |     |   | ×   | 费控系统 |
|-------------------|------------------|------------|--------|-----|------|-----|---|-----|------|
| ×                 | 广电运              | ፩通 ∽       | 1111   |     | 我的发票 |     | < |     | 我的发票 |
|                   |                  |            |        | 未使用 |      | 已使用 |   | 未使用 | 已使用  |
|                   |                  | and and a  |        |     |      |     |   |     |      |
| ()<br>我的开支        | ● 予約             |            |        |     |      |     |   |     |      |
| 我的报销              | 1                |            |        |     | 6-3  |     |   |     |      |
|                   |                  | - <u>`</u> |        |     | 空空如也 |     |   |     |      |
| 开又随于记             | 山左放钥             | 口吊中頃       | 口吊扳钥   |     |      |     |   |     |      |
| <b>\$</b><br>现金预支 | <b>一</b><br>预支还款 | 日本         |        |     |      |     |   |     |      |
| 差旅服务              |                  |            |        |     |      |     | 1 |     |      |
| Ē                 |                  |            |        |     |      |     |   |     | 扫描添加 |
| 出差申请              | $\sim$           |            |        |     |      |     |   |     | 手动添加 |
| ()<br>消息          |                  | <br>通讯录    | Q<br>我 |     |      |     |   |     | 取消   |

#### 四、开支流水

◆ 【工作】--【开支随手记】--【+】--点击对应的开支项目

| ×        | 费控系统 |         |        | × | 费搭                             | 系统          | ×      |                                         | 费控系统            |              |
|----------|------|---------|--------|---|--------------------------------|-------------|--------|-----------------------------------------|-----------------|--------------|
| ×        | 广电动  | 运通 丶    | ·      | < | 开支流和                           | k 🔻         | <      | 选择开                                     | 支项目             |              |
|          |      |         |        |   | 未提交                            | 已提交         | 我的常用   |                                         |                 | ~            |
| - 115    | Ì.   |         |        | 6 | 出差补贴费<br>2021-12-21 00:00:00   | USD 175.00  | 市内交通费  |                                         | 2 业务招待费         | (2)<br>出差补贴费 |
|          | E.   |         |        |   | 市内出差补助费<br>2021-11-09 00:00:00 | CNY 100.00  | 6      | 6                                       | 6               | 0            |
| 我的开文     | 找时友亲 |         |        | • | 业务招待费<br>2021-11-08 00:00:00   | CNY 2000.00 | 市内出差补  | 其它                                      | 加班交通费           | 住宿节约奖励       |
| R        | 53   | ·ö-     | F      |   | 住宿节约奖励<br>2021-10-17 00:00:00  | CNY 50.00   | 日常类,境外 | 卜差旅,境内差旅                                | ž               |              |
| 开支随手记    | 出差报销 | 日常申请    | 日常报销   | - |                                |             | 市内交通费  | 2 2 3 2 3 2 3 2 3 2 3 2 3 2 3 2 3 2 3 2 | <b>⑤</b><br>快递费 |              |
| \$       |      | ß       |        |   |                                |             |        |                                         |                 |              |
| 现金预支     | 预支还款 | 报销审批    |        |   |                                |             | 境外差旅,均 | 竟内差旅                                    |                 |              |
| 差旅服务     |      |         |        |   |                                |             | 6      | 8                                       | 0               |              |
| Ē        |      |         |        |   |                                |             | 外埠交通费  | 住宿费                                     | 出差补贴费           |              |
| 出差申请     |      |         |        |   |                                |             | 日常类    |                                         |                 |              |
| ()<br>消息 |      | <br>通讯录 | 〇<br>我 |   |                                | )           |        |                                         | ٥               | 6            |

#### 五、日常费用报销

• 【工作】--【日常报销】--【+】

| ×          |                                         | 费控系统         |        | × | 费控系                                  | 统      | ×                | 费控系统                        |       |
|------------|-----------------------------------------|--------------|--------|---|--------------------------------------|--------|------------------|-----------------------------|-------|
| ×          | 广电词                                     | 运通 ~         |        | < | 日常报销                                 | ▼      | <                | 日常报销                        |       |
|            |                                         |              |        |   | 未提交                                  | 已提交    | 关联日常申请单          |                             | Ð     |
|            |                                         | -            |        | E | DC22112290022                        | 测试     | 申请信息             |                             |       |
|            | CODE CODE CODE CODE CODE CODE CODE CODE |              |        |   | 2021-12-27 17:42:00                  |        | 申请人              |                             |       |
| ()<br>我的开支 | <b>三</b> €<br>我的发票                      |              |        | B | DC22112290013<br>2021-12-29 14:30:00 | 审批流程测试 | 申请公司             |                             |       |
| 我的报销       |                                         |              |        | R | DC22112270044                        | 流程测试   | 申请部门             |                             |       |
|            |                                         | - <u>读</u> - |        | E | DC22112270038<br>2021-12-27 14:32:00 | 测试流程   | 入账信息             |                             |       |
| 开又随于记      | 山左加州                                    | 口吊中頃         | 口吊顶钥   | B | DC22112270035                        | 流程测试   | 人账部门             |                             |       |
| \$         |                                         | 2            |        |   | 2021-12-27 14:12:00                  |        | 业务类型             | 日                           | 常类 >  |
| 现金预支       | 预支还款                                    | 报销审批         |        | R | DC22112230017<br>2021-12-23 15:36:00 | 单据测试   | 费用类别             | 研                           | 制经费   |
| 差旅服务       | 1                                       |              |        | E | DC22112140007                        | 测试     | WBS要素            |                             | >     |
| E<br>出差申请  | /                                       |              |        |   |                                      |        | ·事曲备注 请辅<br>填写完成 | <sub>込报销事由</sub><br>龙后,点击保存 | 寻/200 |
| ()<br>消息   |                                         | <br>通讯录      | 久<br>我 |   |                                      |        | 提交               | 保存                          |       |

## 六、出差报销

• 【工作】--【出差报销】--【+】

| ×                              |             | 费控系统      |                 | ×  | 费控系统         | ō   | ×            | 费控系统                                 |
|--------------------------------|-------------|-----------|-----------------|----|--------------|-----|--------------|--------------------------------------|
| ×                              | 广电道         | 画 ~       |                 |    | 出差报销         |     | <            | 出差报销                                 |
|                                |             |           |                 | 未拔 | <b></b><br>交 | 已提交 | 1. 选         | 译出差申请单 👝                             |
| -                              |             | -         |                 |    |              |     | 申请信息         |                                      |
| 0                              | (FT)        |           |                 |    |              |     | 申请人          |                                      |
| 我的开支                           | 我的发票        |           |                 |    |              |     | 申请公司         |                                      |
| 我的报销                           |             |           |                 |    |              |     | 申请部门         |                                      |
| 178                            | 5%          | -à-       | (¥ <sup>¢</sup> |    | 空空如也         |     | 申请开始时        | 间                                    |
| 开支随手记                          | (手)<br>出差报销 | 日常申请      | 日常报销            |    |              |     | 申请结束时        | ÌÐ                                   |
| \$                             | E3          | R         |                 |    |              |     | 实际行程<br>开始时间 | >                                    |
| 现金预支                           | 预支还款        | 报销审批      |                 |    |              |     | 实际行程         | >                                    |
| 差旅服务                           | 1           |           |                 |    |              |     | 11年10月       |                                      |
| 日本                             |             |           |                 |    |              |     | 入账信息         | 广电运通-数据资源运<br>营中心-IT开发二部-软 ><br>件开发组 |
| <ul><li>…</li><li>消息</li></ul> |             | Q=<br>通讯录 | Q<br>我          |    |              |     |              | 保存                                   |

## 七、预支还款/还款

◆ 【工作】--【现金预支/预支还款】--【+】

| ×          | 费控系统      |             | ×         | 费控系 | 系统   | ×   |   | 费控系统 |            |    |
|------------|-----------|-------------|-----------|-----|------|-----|---|------|------------|----|
| ×          | 广电道       | ☲通 ~        |           | <   | 现金预支 | 7   | < | 预    | 支还款        |    |
|            |           |             |           | 未提  | 交    | 已提交 |   | 未提交  | Eł         | 提交 |
|            |           | -           |           |     |      |     |   |      |            |    |
| ()<br>我的开支 | ● 我的发票    |             |           |     |      |     |   | [    |            |    |
| 我的报销       |           |             |           |     |      |     |   |      |            |    |
| 一<br>开支随手记 | 送<br>出差报销 | -这-<br>日常申请 | ¥<br>日常报销 |     | 空空如也 |     |   | 5    | 圣空如也       |    |
| \$<br>现金预支 | 预支还款      | ♀<br>报销审批   |           |     |      |     |   |      |            |    |
| 差旅服务       | 1         |             |           |     |      |     |   |      |            |    |
| 日本         |           |             |           |     |      |     |   |      |            |    |
| ()<br>消息   |           | 〇=<br>通讯录   | Q<br>我    |     |      | )   |   | (    | $\bigcirc$ |    |